## COMMENT RELIER LES SYSTÈMES DOMESTIQUES INTELLIGENTS ET LE SYSTÈME IN-LITE (SMART BRIDGE)

#### **RELIER LE SMART BRIDGE ET L'APPLICATION IN-LITE**

- Installez le SMART BRIDGE et ajoutez le SMART BRIDGE au jardin.

Via Settings > Garden > SMART BRIDGE. Suivez les étapes de l'application.

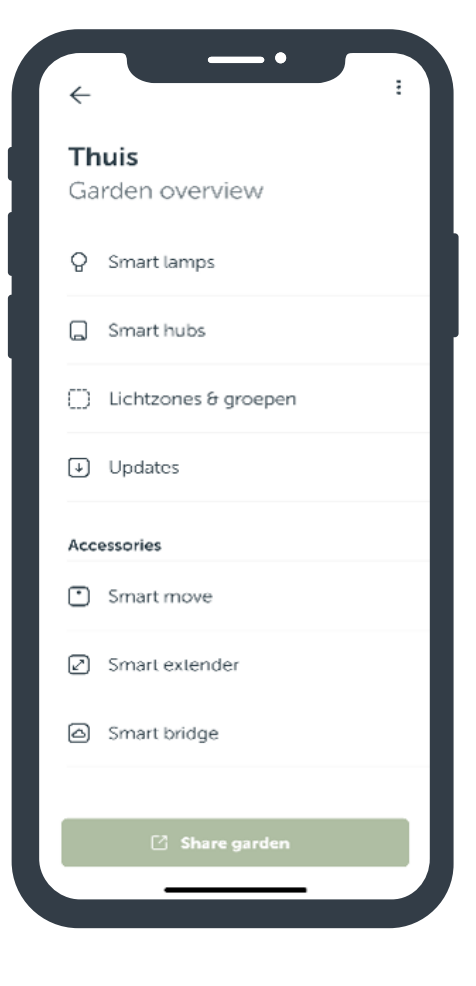

#### **GOOGLE HOME & SMART BRIDGE**

- Configurez d'abord le système in-lite à l'aide de l'application in-lite. Voir les instructions « Comment relier le SMART BRIDGE et l'application in-lite »
- 2. Ouvrez l'application Google Home
- 3. Allez à 'Configurer l'appareil'
- 4. Sélectionnez « Works with Google » (fonctionne avec Google)
- 5. Utilisez la barre de recherche pour trouver in-lite
- 6. Reliez votre compte in-lite à Google. Entrez votre adresse e-mail, utilisez le code de connexion que vous avez reçu par e-mail.
- 7. Sélectionnez le jardin que vous souhaitez lier (important : le jardin sélectionné doit contenir un SMART BRIDGE)
- 8. L'éclairage SMART de votre jardin est maintenant lié et ajouté dans l'application Google Home.

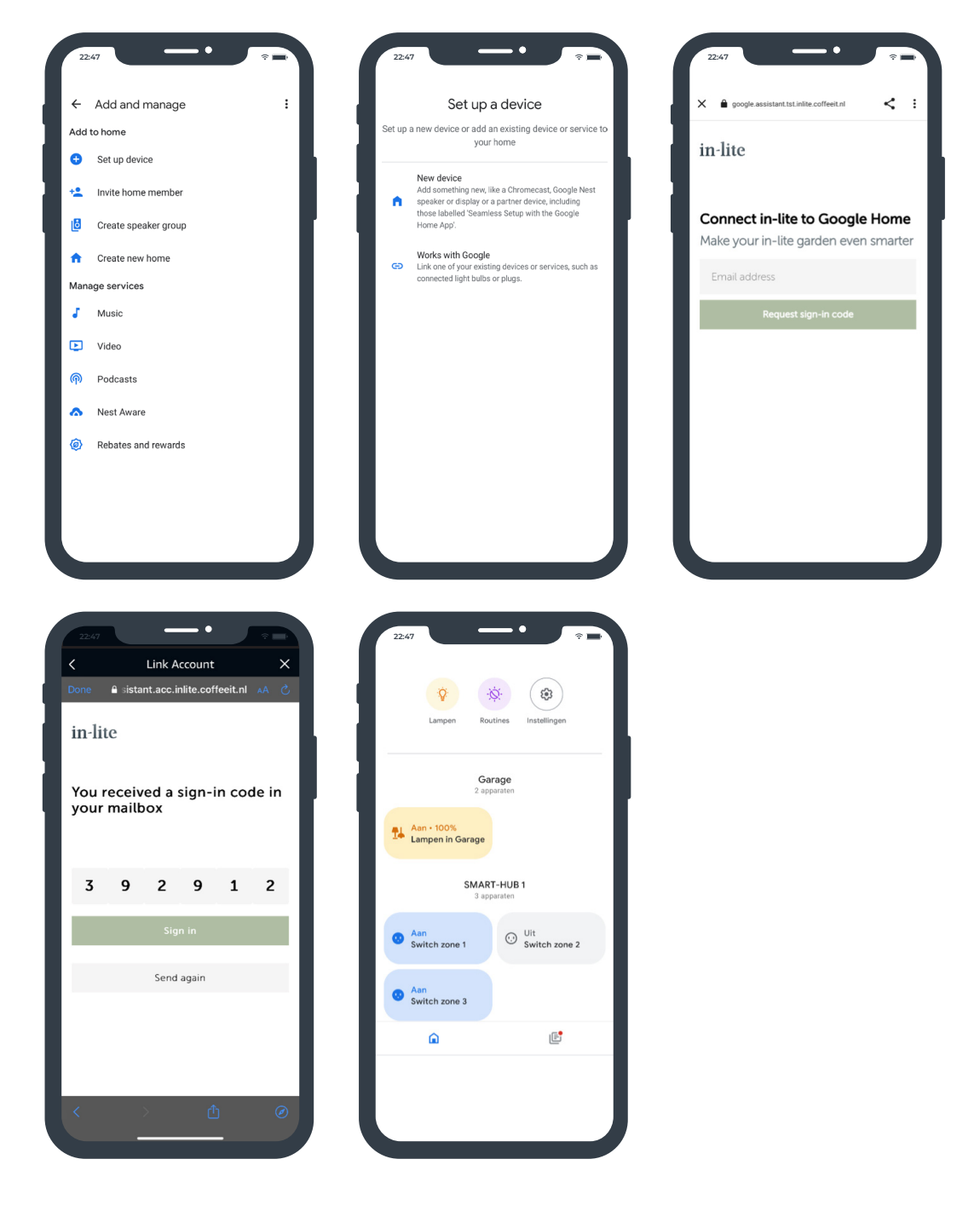

### **APPLE HOMEKIT & SMART BRIDGE**

- 1. Configurez d'abord le système in-lite à l'aide de l'application in-lite. Voir les instructions « Comment relier le SMART BRIDGE et l'application in-lite »
- 2. Ouvrez l'application Apple Homekit.
- 3. Allez dans 'Ajouter un accessoire'
- 4. Appuyez brièvement sur le bouton situé en bas du SMART BRIDGE jusqu'à ce que l'icône de réseau clignote brièvement en bleu.\*
- 5. Scannez le code-barres de gauche au dos du SMART BRIDGE\*\* Important : le téléphone doit être connecté au même réseau que le SMART BRIDGE (pas à la 4G!)
- 6. Saisissez le code d'installation (code à 8 chiffres au dos du SMART BRIDGE) et cliquez sur 'Continuer'
- 7. L'éclairage SMART de votre jardin est maintenant lié et ajouté dans l'application Apple HomeKit.

3

6 MN 0

9 wxyz

 $\langle \times \rangle$ 

| G + G                                                                                                    | •_                                             |
|----------------------------------------------------------------------------------------------------|------------------------------------------------|
|                                                                                                    |                                                |
| Home Van Jessica Home                                                                                                    |                                                |
| Teach Siri Your Voice                                                                                                    |                                                |
| when you speak.                                                                                                    | ter HomeKit                                    |
| Favourite Accessories                                                                                                    | etup Code                                      |
|                                                                                                    | 1234<br>5678                                   |
|                                                                                                    |                                                |
| Add Accessory                                                                                                    | 3-digit code in the packagin<br>the accessory. |
| Scan code or non anione near the accessory.<br>More options                                                                                                    |                                                |
| Select an Accessory                                                                                                    | Continue                                       |
|                                                                                                    | Use Camera                                     |
| Make sure your accessory is powered on and nearby.                                                                                                    | 2<br>ABC                                       |
| 4                                                                                                    | 5                                              |
| Con a Setup Code on the accessory, in-lite 7                                                                                                    | 8                                              |
| in the camera frame above.                                                                                                    | TUV                                            |
| Hold Phone Near Accessory You can also hold Phone near this whold if Amore and the construction of the construction of the con | 0                                              |
|                                                                                                    |                                                |
|                                                                                                    |                                                |
|                                                                                                    |                                                |
|                                                                                                    |                                                |
| ώ + ώ +                                                                                                    |                                                |
| Home Home                                                                                                    |                                                |
|                                                                                                    |                                                |
| Light 3 Power Fourts Do                                                                                                    |                                                |
| Favourite Accessories Favourite Accessories                                                                                                    |                                                |
|                                                                                                    |                                                |
| Garage Garage Garage Garage Garage                                                                                                    |                                                |
| EV INX SIMAR I FO                                                                                                    |                                                |
|                                                                                                    |                                                |
|                                                                                                    |                                                |
|                                                                                                    |                                                |
|                                                                                                    |                                                |
|                                                                                                    |                                                |
|                                                                                                    |                                                |
|                                                                                                    |                                                |
| ** @1234                                                                                                    |                                                |
|                                                                                                    |                                                |
| ** @1234<br>5678<br>District Automation District                                                                                                    |                                                |

#### **ALEXA & SMART BRIDGE**

- Configurez d'abord le système in-lite à l'aide de l'application in-lite. Voir les instructions « Comment relier le SMART BRIDGE et l'application in-lite ».
- 2. Ouvrez l'application Alexa
- 3. Allez à 'Plus'
- 4. Allez dans « Compétences et jeux » (pour plus d'informations : Alexa Skills | Amazon.com)
- 5. Utilisez la barre de recherche pour trouver in-lite
- 6. Sélectionnez « in-lite » et cliquez sur « Activer l'utilisation ».
- 7. Reliez votre compte in-lite à Alexa. Entrez votre adresse e-mail, utilisez le code de connexion que vous avez reçu par e-mail.
- 8. Sélectionnez le jardin que vous souhaitez relier (important : le jardin sélectionné doit contenir un SMART BRIDGE).
- 9. L'éclairage SMART de votre jardin est maintenant lié et ajouté dans l'application Alexa.

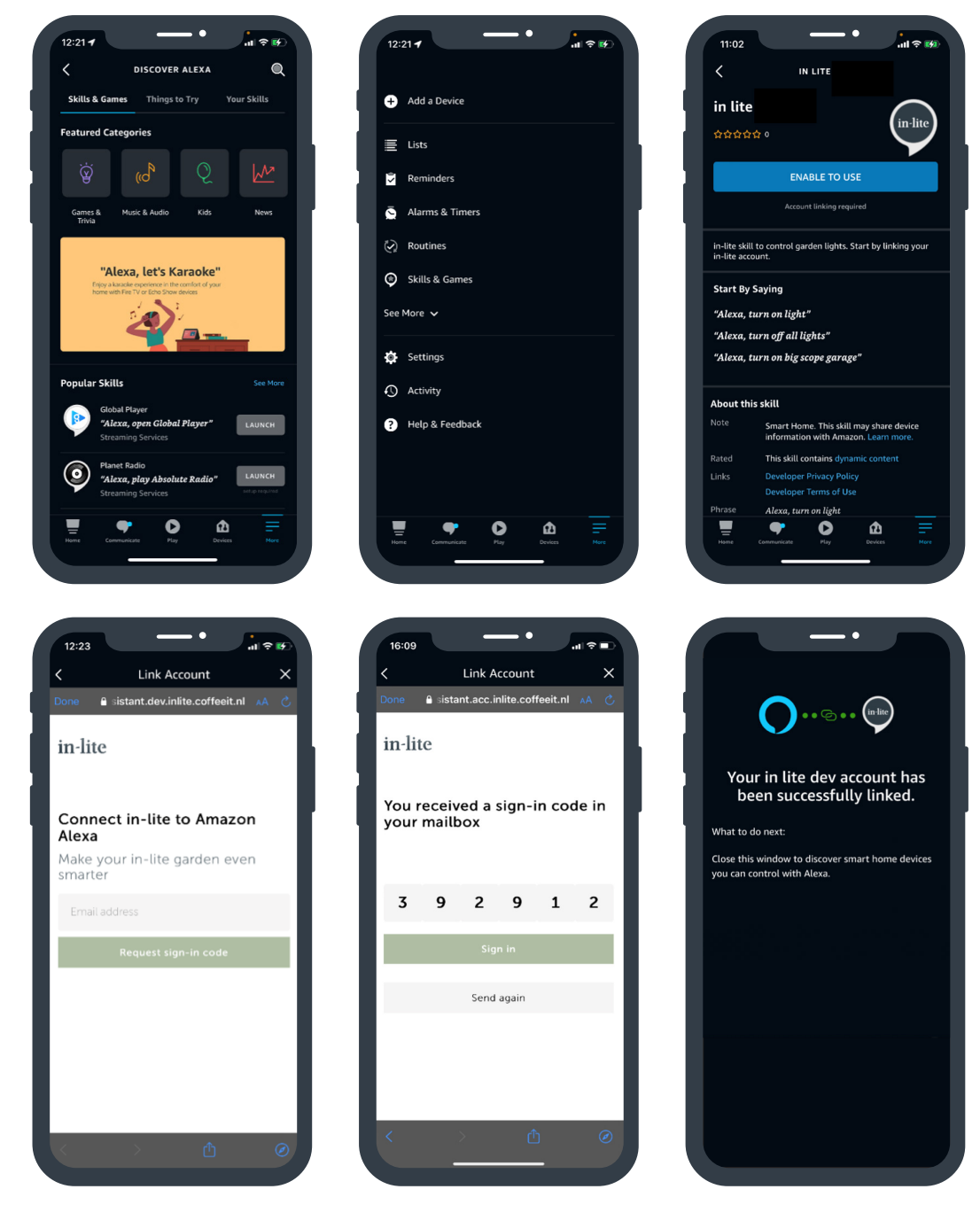